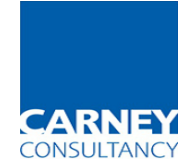

We have recently introduced a new system for our training bookings.

Click on Search and you will be taken to a new website CourseSight which will list all of our available courses.

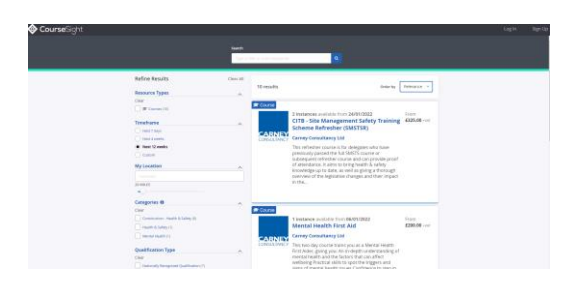

## Select the course you wish to book

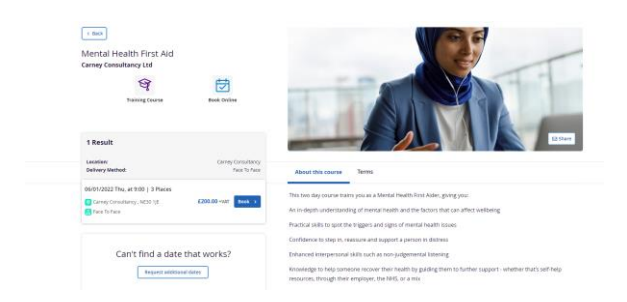

Click on Sign up and add in your details (you can book for yourself or on behalf of your company) – this creates an account for you to use for all future bookings and to check the status of your bookings and access to any certificates.

|                                                                | Your Details * All fields are required      |
|----------------------------------------------------------------|---------------------------------------------|
| The ever growing CourseSight commmunity is free Sign Up Log In | ○ I am booking for others in my company     |
|                                                                | Security Details                            |
|                                                                | First Name *                                |
|                                                                | Sumarie *                                   |
|                                                                | Email *<br>Iousie.dack1@gmail.co.uk         |
|                                                                | Password *                                  |
|                                                                | Personal Details                            |
|                                                                | Address * Postcode creater details manually |
|                                                                |                                             |

You will be taken to the basket to checkout for your purchase.

The next time you wish to book, click on **Login** rather than Signup and all your information will be there.